## Instructions to Reset Alumni Hub Password

To reset password, please follow all steps in order including clearing cache/cookies and disabling pop-up blockers

## **Clearing Cache/Cookies**

1. Open the Chrome browser

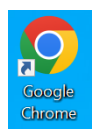

2. Click on the 'three configuration dots' at the top right-hand of the window and set the "Zoom" at 100% Select the option "Settings".

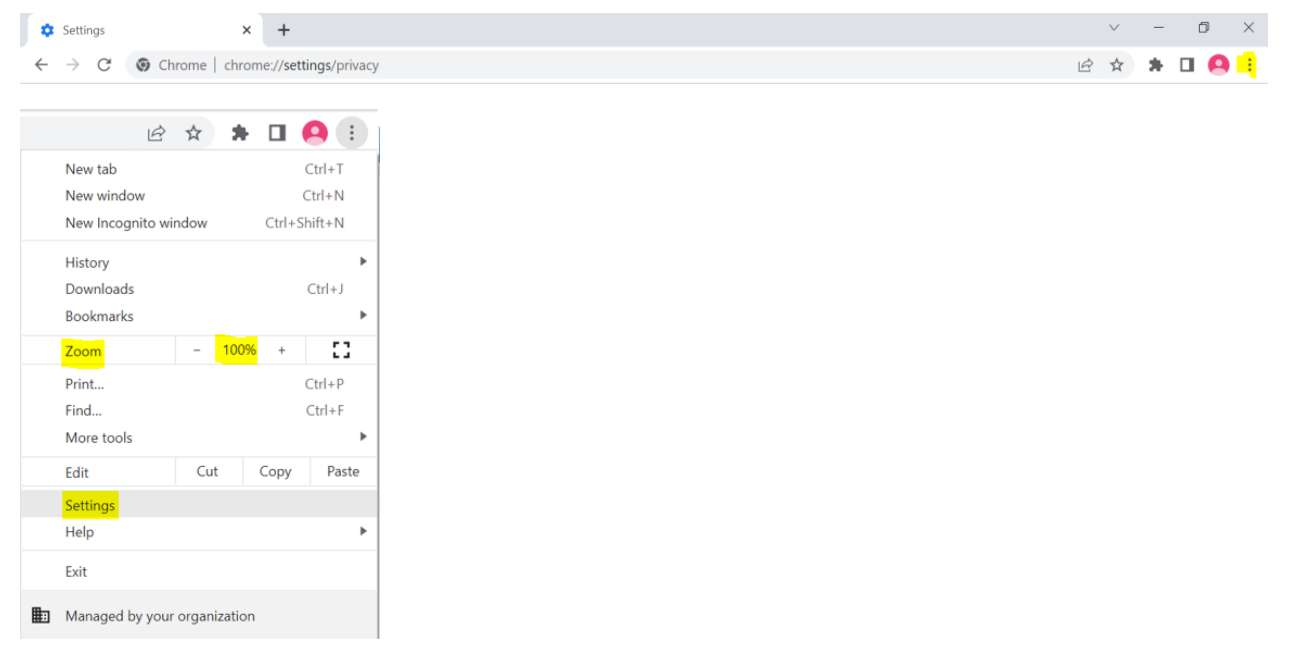

3. From the menu on the left select the option "Privacy and Security".

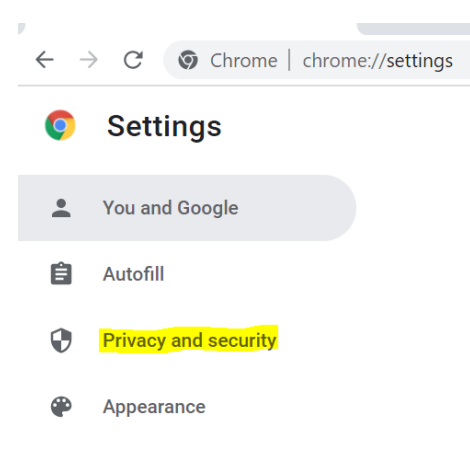

4. Under the **"Privacy and Security"** header, please choose the **"Clear browsing data"** option at the top, make sure the **"Advanced"** option is selected.

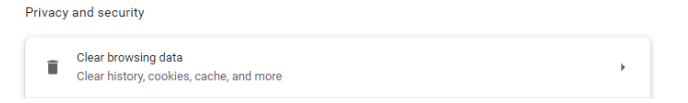

- 5. Check the boxes for the **first 4 options** (Browsing history, Cookies, Download history, cookies and other site media, Cached images and files)
- 6. Set the "**Time range**" option to "**All time**" to finally click on the "**Clear data**" blue tile, it may take a few moments to clear.

| Clea   | ar brow          | sing data                          |   |         |            |   |
|--------|------------------|------------------------------------|---|---------|------------|---|
| n<br>n |                  | Basic                              |   | Advance | d          |   |
| Time   | e range          | All time                           | • |         |            | * |
|        | Brows<br>994 ite | ing history<br>ems                 |   |         |            |   |
| ~      | Downl<br>65 iter | oad history<br>ns                  |   |         |            | I |
|        | Cookie<br>From 4 | es and other site data<br>41 sites |   |         |            | I |
|        | Cache<br>75.5 N  | d images and files<br>IB           |   |         |            | ł |
|        | Passw<br>None    | rords and other sign-in data       |   |         |            |   |
|        | Autofil          | l form data                        |   |         |            | Ŧ |
|        |                  |                                    |   | Cancel  | Clear data |   |

#### **Disable pop-up blockers**

1. Open Chrome browser

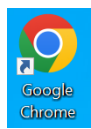

2. Click on the Settings icon (3 configuration dots) at the top right-hand side of the screen.

| \$           | Settings        | × +                                | V   | - | ٥ | $\times$ |
|--------------|-----------------|------------------------------------|-----|---|---|----------|
| $\leftarrow$ | $\rightarrow$ G | Ohrome   chrome://settings/privacy | 应 ☆ | * |   | 1        |

3. Go to the "Settings" menu.

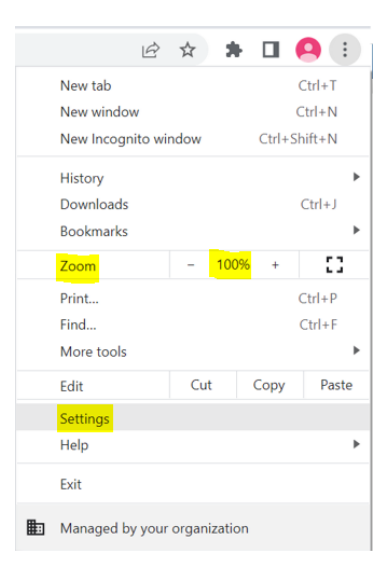

4. Under the "Privacy and Security" header, please choose the "Site settings" option at the bottom.

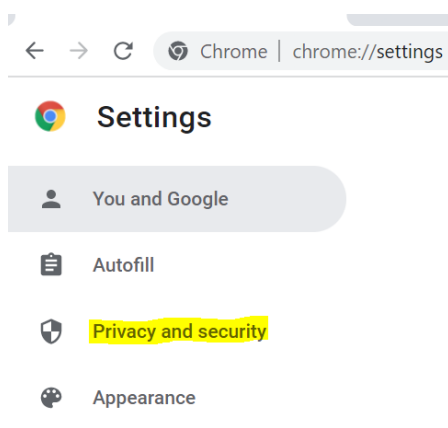

Privacy and security

| Î | Clear browsing data<br>Clear history, cookies, cache, and more                                          | • |
|---|----------------------------------------------------------------------------------------------------|---|
| ٩ | Cookies and other site data<br>Third-party cookies are blocked in Incognito mode                        | • |
| • | Security<br>Safe Browsing (protection from dangerous sites) and other security settings                 | • |
|   | Site Settings<br>Controls what information sites can use and show (location, camera, pop-ups, and more) | • |

5. Once the menu opens, go to the **bottom** of the options, under the **"Content" header** open the **"Pop-ups** and **Redirects**" option, from the two options under "**Default behavior**", select the one that says "**Sites can** send pop-ups and use redirects".

| Cont | ent                                                                         |   |
|------|-----------------------------------------------------------------------------|---|
| ٩    | Cookies and site data<br>Third-party cookies are blocked in Incognito mode  | ۲ |
| <>   | JavaScript<br>Sites can use Javascript                                      | ۲ |
| **   | Images<br>Sites can show images                                             | • |
| Ø    | Pop-ups and redirects<br>Don't allow sites to send pop-ups or use redirects | • |
| Addi | tional content settings                                                     | ~ |

| ← Pop-ups and redirects                                              | Q Search                             |
|----------------------------------------------------------------------|--------------------------------------|
| Sites might send pop-ups to show ads, or use redirects to lead you t | o websites you may not want to visit |
| Default behavior                                                     |                                      |
| Sites automatically follow this setting when you visit them          |                                      |
| Sites can send pop-ups and use redirects                             |                                      |
| O 🕅 Don't allow sites to send pop-ups or use redirects               |                                      |
|                                                                      |                                      |

6. Close all Chrome sessions and open a new session.

## Login to Alumni Hub

- 1. Login to <u>https://honeywell.service-now.com/</u>
- 2. Click on \*FORGOT PASSWORD\* link.

### Honeywell

| Username / Email © Password Remember Me SIGN IN CREATE AN ACCOUNT |
|-------------------------------------------------------------------|
| Password  Remember Me  SIGN IN  CREATE AN ACCOUNT                 |
| Remember Me                                                       |
| SIGN IN CREATE AN ACCOUNT                                         |
|                                                                   |

- 3. Enter your personal email address.
- 4. Click on \*CONTINUE \*button.

#### Honeywell

# Forgot Password

| Enter your username / email t | o reset your password. |
|-------------------------------|------------------------|
| Username / Email 🛛            |                        |
| example@gmail.com             |                        |
| CO                            | NTINUE                 |
| IREMEMB                       | ER MY PASSWORD         |

| Terms & Conditions 1 | Privacy Statement | Cookie Notice |
|----------------------|-------------------|---------------|

5. Enter \*Validation Code\* from email.

| Date: 3 F  | 2bruary 2022, 9:02:51 CST                                                            |
|------------|--------------------------------------------------------------------------------------|
| To: examp  | le@gmail.com                                                                         |
| Subject: / | Action Required: Forgot Password Validation Code                                     |
|            |                                                                                      |
| Your va    | idation code to reset password for account " example@gmail.com " is 8974392.         |
| This coo   | le is valid for 15 minutes only.                                                     |
| Unfortu    | nately, this email is an automated notification, which is unable to receive replies. |
| Thank y    | ou                                                                                   |
| Custom     | er Support Team                                                                      |

- 6. Enter \*New Password\* and \*Confirm Password \*(\*it should be the same\*).
- 7. Click on \*UPDATE\* button.

| loneywell                                                                                       |                                                                                          |
|-------------------------------------------------------------------------------------------------|------------------------------------------------------------------------------------------|
| Update P                                                                                        | assword                                                                                  |
| To validate your request, a va<br>email address. This code is v<br>code here along with a new p | lidation code has been sent to your<br>alid for only 15 minutes. Enter that<br>password. |
| Validation Code                                                                                 |                                                                                          |
| New Password Ø                                                                                  |                                                                                          |
|                                                                                                 | 0                                                                                        |
| Confirm Password                                                                                |                                                                                          |
|                                                                                                 | 0                                                                                        |
|                                                                                                 | JPDATE                                                                                   |
|                                                                                                 |                                                                                          |